```
Instalacion Debian
```

fuente: https://docs.docker.com/engine/installation/linux/debian

Cambiar directorio donde se instalan las imagenes:

https://forums.docker.com/t/how-do-i-change-the-docker-image-installation-directory/1169

# Configuraciones

La forma recomendada de cambiar configuraciones por defecto es crear el archivo:

sudo vim /etc/docker/daemon.json

## Cambiar rango IP de los contenedores

1. Editar:

sudo vim /etc/docker/daemon.json

Y añadir:

{
 "bip": "10.59.0.1/16"
}

2. Reiniciar el servicio:

sudo service docker restart

## Habilitar debug

https://success.docker.com/article/how-do-i-enable-debug-logging-of-the-docker-daemon

1. Editar:

sudo vim /etc/docker/daemon.json

Y añadir:

{

"debug": true

```
}
```

2. Recargar el servicio:

sudo kill -SIGHUP \$(pidof dockerd)

3. Ver logs

```
sudo tail -F /var/log/daemon.log
```

## Ejecutar como no root

Para que el usuario "usuario" puede ejecutar docker sin sudo:

1. Añadirle al grupo "docker"

sudo usermod -a -G docker usuario

2. Cerrar sesión bash. Quizá lo más drástico es cerrar window manager (Gnome, Awesome, etc...)

# **Crear imagenes**

#### Modificar tamaño de la imagen base

Por defecto la imagen es de 10Gb. Lo podemos ver haciendo:

# docker info

Base Device Size: 10 GB

Para aumentarlo, paramos docker y lo arrancamos con el siguiente parámetro:

# service docker stop

Cambiamos /lib/systemd/system/docker.service

ExecStart=/usr/bin/docker daemon --storage-opt dm.basesize=20G -H fd://

Actualizamos servicio por systemd:

systemctl daemon-reload

Ahora ya está a 20Gb:

# docker info

Base Device Size: 21.47 GB

### Actualizar imagen previa

1. Arrancar contenedor

docker run -t -i training/sinatra /bin/bash

2. Hacer algun cambio

gem install json

3. Hacer commit

```
docker commit -m "Added json gem" -a "Kate Smith" \
0b2616b0e5a8 ouruser/sinatra:v2
```

#### Desde arhivo de config

1. Crear archivo

mkdir sinatra cd sinatra vim Dockerfile

2. Con el siguiente contenido:

```
# This is a comment
FROM ubuntu:14.04
MAINTAINER Kate Smith <ksmith@example.com>
RUN apt-get update && apt-get install -y ruby ruby-dev
RUN gem install sinatra
```

3. Generar la imagen. El parámetro -t es el nombre y el tag que le ponemos. El . es porque estamos en el directorio, indica la ruta al fichero Dockerfile

docker build . -t ouruser/sinatra:v2

En un directorio diferente:

docker build <path>/sinatra -t ouruser/sinatra:v2

Y si tenemos otro nombre de fichero:

docker build -f DockerfilePrueba . -t ouruser/sinatra:v2

# Entrar en un container como root

Si tenemos cambiado el usuario con el que se ejecuta docker podemos entrar como root de esta manera y luego cambiar la contraseña si nos conviene:

docker exec -u 0 -it mycontainer bash

docker exec -u root -it mycontainer bash

# Cambiar politica de reinicio de contenedor

https://docs.docker.com/config/containers/start-containers-automatically/

Miramos que política tiene:

```
docker inspect container_name| jq -r '.[0].HostConfig.RestartPolicy'
```

```
{
    "Name": "always",
    "MaximumRetryCount": 0
}
```

| Flag           | Description                                                                                                    |  |  |
|----------------|----------------------------------------------------------------------------------------------------|--|--|
| no             | Do not automatically restart the container. (the default)                                                                                                    |  |  |
| on-failure     | Restart the container if it exits due to an error, which manifests as a non-zero exit code.                                                                                                    |  |  |
| always         | Always restart the container if it stops. If it is manually stopped, it is restarted only<br>when Docker daemon restarts or the container itself is manually restarted. (See the<br>second bullet listed in restart policy details) |  |  |
| unless-stopped | Similar to always, except that when the container is stopped (manually or otherwise), it is not restarted even after Docker daemon restarts.                                                                                        |  |  |

Para cambiarlo

docker update --restart unless-stopped container\_name

# Red

Hay 2 cambios importantes que se estan produciendo ahora mismo (ENE/2016):

• Network. Caracteristica soportada por la version 1.9. Dejara obsoleta la opcion "-link"

• IPs estaticas para contenedores. Esta previsto introducirla en la version 1.10, prevista para febrero de 2016

Hay un excelente artículo que las explica:

https://docs.docker.com/network/network-tutorial-standalone/#use-the-default-bridge-network

## Visibilidad contenedor\_a <-> contenedor\_b

La opción "-link" debe evitarse, está en desuso.

Hay que resolver dos cuestiones:

1. Que haya conectividad a nivel de red entre contenedores 2. Que cada contenedor pueda acceder por nombre al otro contenedor.

**IMPORTANTE**: la gracia es que si se destruye un contenedor y se vuelve a crear, se pueda detener y arrancar el otro contenedor. Con "-link" si se destruye el contenedor "enlazado", al detener el contenedor que lo referenciaba e intentar arrancarlo de nuevo NO podremos.

#### Sin docker compose

En este ejemplo:

- Tenemos 3 contenedores 3, "sever\_a", "server\_b" y "server\_c"
- server\_a y server\_b tienen conectividad
- Desde server\_a se puede llegar a server\_b por nombre
- Desde server\_b se puede llegar a server\_a por nombre
- Si se destruye server\_b, se vuelve a crear y se detiene server\_a, se podrá volver a arrancar server\_a
- server\_c no llega a nivel de red (ni resuelve el nombre) de server\_a ni de server\_b

1. Crear la red

docker network create network-private

2. Creamos los 3 contenedores 3

```
docker run --name server_a \
  -ti \
  -network network-private \
  -net-alias server_a \
  -d debian

docker run --name server_b \
  -ti \
  -network network-private \
  -net-alias server_b \
```

```
-d debian
```

```
docker run --name server_c \
  -ti \
  -d debian
```

3. Desde "server\_a" llegamos a "server\_b" por nombre:

3.1. Nos conectamos

docker exec -ti server\_a bash

3.2. Ejecutamos:

ping server\_b

Resultado esperado similar a:

```
PING server_b (192.168.224.3) 56(84) bytes of data.
64 bytes from server_b.network-private (192.168.224.3): icmp_seq=1 ttl=64
time=0.222 ms
64 bytes from server_b.network-private (192.168.224.3): icmp_seq=2 ttl=64
time=0.134 ms
^C
--- server_b ping statistics ---
2 packets transmitted, 2 received, 0% packet loss, time 1013ms
rtt min/avg/max/mdev = 0.134/0.178/0.222/0.044 ms
root@34e909656151:/#
```

3.3. Salimos

exit

4. Re-creamos "server\_b"

```
docker stop server_b && docker rm server_b
```

```
docker run --name server_b \
  -ti \
  -network network-private \
  -net-alias server_b \
  -d debian
```

5. Detenemos y arrancamos "server\_a"

docker stop server\_a

Al arrancarlo:

docker stop server\_a

NO nos da ningún error. Si hubiésemos usado la opción "-link" no hubiéramos podido arrancarlo

6. Repetir el paso 3. Debemos obtener el mismo resultado

7. Limpiamos

```
docker stop server_a && docker rm server_a
docker stop server_b && docker rm server_b
docker stop server_c && docker rm server_c
docker network rm network-private
```

#### Con docker compose

1. Crear el siguiente archivo:

```
version: '3.7'
services:
 server_a:
  container_name: server_a
  image: debian
  stdin_open: true
  tty: true
  networks:
   network-private:
    aliases:
    - server_a
 server b:
  container_name: server_b
  image: debian
  stdin_open: true
  tty: true
  networks:
   network-private:
    aliases:
    - server_b
 server_c:
  container_name: server_c
  image: debian
  stdin_open: true
  tty: true
networks:
  network-private:
    name: network-private
```

2. Levantar el entorno:

```
docker-compose up -d
```

3. Realizar las mismas pruebas que en el apartado anterior (re-crear el contenedor se tendrá que hacer a mano, sin docker-compose)

4. Para limpiar:

4.1. Eliminar a mano "server\_b"

docker stop server\_b && docker rm server\_b

4.2. Pararlo todo

docker-compose down

# Puertos

Para especificar, por ejemplo, que el puerto 8000 del host se conecta al puerto 80 del contenedor:

docker run -d -p 8000:80 training/webapp python app.py

# Sistema de archivos

• Montar un volumen del anfitrion como volumen de datos en el contenedor:

```
docker run -d -P --name web -v /host/dir:/container/dir training/webapp
python app.py
```

Crear y montar un contenedor de volumen de datos

docker create -v /dbdata --name dbdata training/postgres /bin/true docker run -d --volumes-from dbdata --name db1 training/postgres docker run -d --volumes-from dbdata --name db2 training/postgres etc...

## **Comandos varios**

https://coderwall.com/p/ewk0mq/stop-remove-all-docker-containers

• One liner to stop / remove all of Docker containers:

```
docker stop $(docker ps -a -q)
docker rm $(docker ps -a -q)
```

Obtener todos los contenedores:

docker ps -a -q

Comandos varios, luego se iran explicando:

docker run -i -t ubuntu /bin/bash

docker run -d ubuntu:14.04 /bin/sh -c "while true; do echo hello world; sleep 1; done"

• Pre-descargar una imagen

docker pull centos

Conectarse a un contenedor

```
docker exec -u root -it container_name bash
```

Liberar espacio eliminando imagenes:

```
docker images --no-trunc| grep none | awk '{print $3}' | xargs -r docker rmi
```

• Eliminar imagenes:

docker rmi mi\_imagen

Obtener IP local del contenedor, una vez conocido el container ID

```
docker inspect --format '{{ .NetworkSettings.IPAddress }}' container_id
```

• Obtener puertos que tiene abiertos internamente (con jq):

docker inspect container\_id |jq .[].NetworkSettings.Ports

Renombrar container:

docker rename CONTAINER NEW NAME

• Conectarse al terminal de un contenedor (debe haberse arrancado con -ti):

docker attach my\_container

• Desconectarse de la consola sin detener el contenedor:

CTRL + p + q

## Imagenes

A continuacion una lista de imagenes y servicios y sus particularidades

### Odoo

https://hub.docker.com/\_/odoo/

#### 8.x

Punto de partida:

/srv/docker/data . +-- odoo-8 | +-- conf | +-- openerp-server.conf +-- odoo-9 | +-- conf | +-- openerp-server.conf +-- postgres-odoo-8 | +-- data +-- postgres-odoo-9 +-- data

Archivo de configuracion de Odoo:

/srv/docker/data/odoo-9/conf/openerp-server.conf

```
[options]
addons path = /usr/lib/python2.7/dist-packages/openerp/addons,/mnt/extra-
addons
data dir = /var/lib/odoo
auto_reload = True
db user = user
db password = secret
; admin passwd = admin
; csv internal sep = ,
; db maxconn = 64
; db_name = False
; db template = template1
; dbfilter = .*
; debug_mode = False
; email_from = False
; limit memory hard = 2684354560
; limit memory soft = 2147483648
; limit_request = 8192
; limit time cpu = 60
; limit_time_real = 120
; list db = True
; log db = False
; log_handler = [':INFO']
```

; log level = info ; logfile = None ; longpolling port = 8072 ; max\_cron\_threads = 2 ; osv\_memory\_age\_limit = 1.0 ; osv\_memory\_count\_limit = False ; smtp password = False ;  $smtp_port = 25$ ; smtp server = localhost ; smtp ssl = False ; smtp user = False ; workers = 0; xmlrpc = True ; xmlrpc interface = ; xmlrpc port = 8069 ; xmlrpcs = True ; xmlrpcs interface = xmlrpcs port = 8071

Arrancar (por soleares) un contenedor con Postgres. En este ejemplo uso un directorio del host para almacenar la base de datos y el mismo usuario que hemos definido antes:

```
docker run -d -e POSTGRES_USER=user -e POSTGRES_PASSWORD=secret -v
/srv/docker/data/postgres-odoo-9/data:/var/lib/postgresql/data --name
postgres-odoo-9 postgres
```

Arrancar contenedor con odoo apuntando a ese contenedor postgresql y al archivo de config:

```
docker run -p 127.0.0.1:8069:8069 --link postgres-odoo-9:db -t -v
/srv/docker/data/odoo-9/conf:/etc/odoo --name odoo-9 odoo
```

Probar:

http://localhost:8069

#### **10.**x

Creo que no hay cambio respecto a la 8.0:

1. Lanzar un contender con la base de datos Postgre:

```
docker run --name odoo10-db \
```

```
-e POSTGRES_USER=odoo \
```

```
-e POSTGRES_PASSWORD=odoo \
```

```
-v /home/usuario/data/docker/data/odoo10-db:/var/lib/postgresql/data \
```

```
-d postgres:9.4
```

2. Lanzar el contenedor con Odoo:

```
docker run --name odool0 \
  -p 8069:8069 \
  --link odool0-db:db \
  -v /home/usuario/data/docker/data/odool0:/etc/odoo \
```

```
-d odoo
```

3. Acceder:

http://localhost:8069

#### PHP

- Escucha en el puerto 8000
- Dejar en el directorio del host "/srv/docker/5-apache" las webs a servir
- Enlazo con un docker "mariadb" para poder usarlo como base de datos, le llamaré "mysql"

```
docker run --name 7-apache \
```

```
-p 8000:80 \
```

```
--link mariadb:mysql \
```

- -v /home/usuario/data/docker/data/7-apache:/var/www/html \
- -d php:7-apache

#### Instalar módulos PHP

**AVISO**: si se usa un php.ini propio cascará la instalación, habrá que referenciar en ese archivo las rutas a los .po que toque

Instalar bibliotecas necesarias para trabajar con MySQL/MariaDB:

1. Nos conectamos al contenedor

docker exec -u root -it 5-apache bash

2. Instalamos (ver documentación de esa imagen de docker)

• Para imagen de PHP 5

docker-php-ext-install mysql mysqli pdo pdo\_mysql

• Para imagen de PHP 7

docker-php-ext-install mysqli pdo pdo\_mysql

#### 2.1. Caso especial: GD

```
apt-get update
apt-get install libpng-dev
docker-php-ext-install gd
```

#### 2.2. Caso especial: mcrypt

\* Para imagen PHP <7.2

apt-get update
apt-get install libmcrypt-dev
docker-php-ext-install mcrypt

\* Para imagen PHP >=7.2

pecl install mcrypt-1.0.1
docker-php-ext-install mcrypt

TODO: (PHP >=7.2) ver si se ha instalado realmente o no:

```
install ok: channel://pecl.php.net/mcrypt-1.0.1
configuration option "php_ini" is not set to php.ini location
You should add "extension=mcrypt.so" to php.ini
```

3. Salimos

exit

4. (Desde el host) Reiniciamos el contenedor para que los cambios tomen efecto:

docker restart 5-apache

#### Habilitar mod\_rewrite

docker exec 5-apache a2enmod rewrite
docker exec 5-apache service apache2 restart

A mi se me paró el contenedor, arrancarlo pues:

docker start 5-apache

#### MariaDB

- Almacena las bases de datos en el directorio del host "/srv/docker/data/mariadb/databases"
- Toma config adicional del directorio "/srv/docker/data/mariadb/config":

```
+-- mariadb
+-- config
| +-- custom.cnf
+-- databases
```

#### custom.cnf

```
[mysqld]
bind-address=0.0.0.0
```

docker run --name mariadb ∖

- -v /home/usuario/data/docker/data/mariadb/databases:/var/lib/mysql \
- -v /home/usuario/data/docker/data/mariadb/config:/etc/mysql/conf.d \
- -e MYSQL\_ROOT\_PASSWORD=mysecret \
- -d mariadb:latest
  - Para hacer una ingesta de archivo .sql:

```
docker exec -i mariadb mysql -u root -psecret < /path/to/file.sql</pre>
```

• Para interactuar vía cliente mysql (ya NO es necesario el "export TERM=dumb"):

```
docker exec -ti mariadb bash
mysql -u root -p
grant all on db.* to 'db'@'%' identified by 'db';
flush privileges;
exit;
```

Configuración que viene por defecto:

```
# MariaDB database server configuration file.
#
# You can copy this file to one of:
# - "/etc/mysql/my.cnf" to set global options,
# - "~/.my.cnf" to set user-specific options.
#
# One can use all long options that the program supports.
# Run program with --help to get a list of available options and with
# --print-defaults to see which it would actually understand and use.
#
# For explanations see
# http://dev.mysql.com/doc/mysql/en/server-system-variables.html
# This will be passed to all mysql clients
# It has been reported that passwords should be enclosed with ticks/quotes
# escpecially if they contain "#" chars...
# Remember to edit /etc/mysgl/debian.cnf when changing the socket location.
[client]
            = 3306
port
socket
           = /var/run/mysqld/mysqld.sock
# Here is entries for some specific programs
# The following values assume you have at least 32M ram
# This was formally known as [safe_mysqld]. Both versions are currently
parsed.
[mysqld safe]
socket
           = /var/run/mysqld/mysqld.sock
```

```
= 0
nice
[mysqld]
skip-host-cache
skip-name-resolve
#
# * Basic Settings
#
#user
            = mysql
pid-file
            = /var/run/mysqld/mysqld.pid
socket
            = /var/run/mysqld/mysqld.sock
port
            = 3306
            = /usr
basedir
datadir
            = /var/lib/mysql
tmpdir
            = /tmp
lc messages dir = /usr/share/mysgl
lc messages = en US
skip-external-locking
#
# Instead of skip-networking the default is now to listen only on
# localhost which is more compatible and is not less secure.
#bind-address
                    = 127.0.0.1
#
# * Fine Tuning
#
                    = 100
max connections
connect timeout
                    = 5
wait timeout
                    = 600
max_allowed_packet = 16M
thread cache size
                        = 128
sort buffer size
                    = 4M
bulk insert buffer size = 16M
tmp table size
                    = 32M
max heap table size = 32M
#
# * MyISAM
#
# This replaces the startup script and checks MyISAM tables if needed
# the first time they are touched. On error, make copy and try a repair.
myisam recover options = BACKUP
key buffer size
                    = 128M
#open-files-limit
                    = 2000
table open cache
                    = 400
myisam_sort_buffer_size = 512M
concurrent insert
                   = 2
read buffer size
                    = 2M
read_rnd_buffer_size
                        = 1M
#
# * Query Cache Configuration
#
# Cache only tiny result sets, so we can fit more in the query cache.
```

```
= 128K
query cache limit
query_cache_size
                        = 64M
# for more write intensive setups, set to DEMAND or OFF
#query cache type
                        = DEMAND
#
# * Logging and Replication
#
# Both location gets rotated by the cronjob.
# Be aware that this log type is a performance killer.
# As of 5.1 you can enable the log at runtime!
#general log file
                    = /var/log/mysgl/mysgl.log
#general log
                         = 1
#
# Error logging goes to syslog due to
/etc/mysql/conf.d/mysqld safe syslog.cnf.
#
# we do want to know about network errors and such
#log warnings
                    = 2
#
# Enable the slow query log to see queries with especially long duration
#slow query log[=\{0|1\}]
slow query log file = /var/log/mysql/mariadb-slow.log
long query time = 10
#log slow rate limit
                        = 1000
#log_slow_verbosity = query_plan
#log-queries-not-using-indexes
#log slow admin statements
#
# The following can be used as easy to replay backup logs or for
replication.
# note: if you are setting up a replication slave, see README.Debian about
#
        other settings you may need to change.
#server-id
                = 1
#report host
                    = master1
#auto increment increment = 2
#auto increment offset = 1
#log_bin
                   = /var/log/mysql/mariadb-bin
#log bin index
                   = /var/log/mysgl/mariadb-bin.index
# not fab for performance, but safer
                   = 1
#sync binlog
expire logs days
                    = 10
max binlog size
                        = 100M
# slaves
#relay log
                = /var/log/mysgl/relay-bin
                  = /var/log/mysql/relay-bin.index
#relay log index
#relay log info file = /var/log/mysql/relay-bin.info
#log slave updates
#read only
#
# If applications support it, this stricter sql mode prevents some
```

```
# mistakes like inserting invalid dates etc.
#sql mode
                = NO_ENGINE_SUBSTITUTION, TRADITIONAL
#
# * InnoDB
#
# InnoDB is enabled by default with a 10MB datafile in /var/lib/mysql/.
# Read the manual for more InnoDB related options. There are many!
default_storage_engine = InnoDB
# you can't just change log file size, requires special procedure
#innodb log file size
                        = 50M
innodb buffer pool size = 256M
innodb log buffer size = 8M
innodb file per table = 1
innodb open files
                    = 400
innodb io capacity = 400
innodb flush method = 0 DIRECT
#
# * Security Features
#
# Read the manual, too, if you want chroot!
# chroot = /var/lib/mysql/
#
# For generating SSL certificates I recommend the OpenSSL GUI "tinyca".
#
# ssl-ca=/etc/mysgl/cacert.pem
# ssl-cert=/etc/mysql/server-cert.pem
# ssl-key=/etc/mysql/server-key.pem
#
# * Galera-related settings
#
[galera]
# Mandatory settings
#wsrep on=ON
#wsrep_provider=
#wsrep cluster address=
#binlog format=row
#default_storage_engine=InnoDB
#innodb autoinc lock mode=2
#
# Allow server to accept connections on all interfaces.
#
#bind-address=0.0.0.0
#
# Optional setting
#wsrep slave threads=1
#innodb_flush_log_at_trx_commit=0
[mysqldump]
quick
quote-names
```

```
max_allowed_packet = 16M
[mysql]
#no-auto-rehash # faster start of mysql but no tab completion
[isamchk]
key_buffer = 16M
#
# * IMPORTANT: Additional settings that can override those from this file!
# The files must end with '.cnf', otherwise they'll be ignored.
#
!includedir /etc/mysql/conf.d/
```

## Zabbix

#### **Zabbix Server**

```
https://hub.docker.com/r/zabbix/zabbix-server-mysql/
```

```
docker run --name zabbix-server \
    --link mariadb:mysql \
    -e DB_SERVER_HOST="mariadb" \
    --link mariadb:mysql \
    -e MYSQL_DATABASE="zabbix_server" \
    -e MYSQL_USER="zabbix_server" \
    -e MYSQL_PASSWORD="zabbix_server" \
    -v /home/usuario/data/docker/data/zabbix-
server/externalscripts:/usr/lib/zabbix/externalscripts \
    -d zabbix/zabbix-server-mysql
```

#### Zabbix Web

```
docker run --name zabbix-web \
    --link zabbix-server:zabbix-server \
    -link mariadb:mysql \
    -e DB_SERVER_HOST="mariadb" \
    -e MYSQL_DATABASE="zabbix_server" \
    -e MYSQL_USER="zabbix_server" \
    -e MYSQL_PASSWORD="zabbix_server" \
    -e ZBX_SERVER_HOST="zabbix-server" \
    -e TZ="Europe/Madrid" \
    -p 8000:80 \
    -d zabbix/zabbix-web-apache-mysql
```

La base de datos que usa es la que provee el Zabbix Server al que se enlace.

Se puede acceder a través de:

http://localhost:8000

Usuario: Admin Contraseña: zabbix

# Repositorios

## hub.docker.com

Tenemos una imagen y la queremos subir a nuestro repositorio hub de docker:

| <pre># docker images</pre> |          |     |              |
|----------------------------|----------|-----|--------------|
| REPOSITORY                 |          | TAG | IMAGE ID     |
| CREATED                    | SIZE     |     |              |
| oraclelinux                |          | 6.6 | 9636e42b38e2 |
| 5 months ago               | 157.7 MB |     |              |

Le cambiamos el nombre al de nuestro repositorio:

# docker tag 9636e42b38e2 iwanttobefreak/weblogic121

Nos logamos en nuestro repositorio:

# docker login --username=<usuario> --email=<correo>

Subimos la imagen:

```
# docker push iwanttobefreak/weblogic121
The push refers to a repository [docker.io/iwanttobefreak/weblogic121]
5f70bf18a086: Pushed
3b101413fff5: Pushed
latest: digest:
sha256:9acc7e03325faa04fe466d9b2c22c5241fb8c0c276e3bbcfeaa66714c894f98e
size: 2
```

Nos crea un repositorio en nuestro hub de docker

## Asociar hub de docker con github

Si queremos mantener nuestro docker desde github y que se generen las imagenes automáticamente: **Automated Build** 

Primero creamos nuestro repositorio en GitHub. Luego lo creamos en docker.Vamos a Create/Create Automated Build

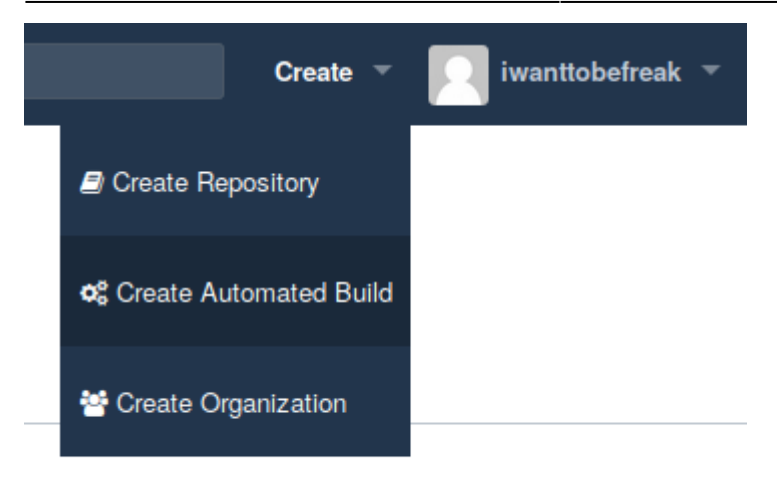

Seleccionamos GitHub y nuestro repositorio de github. Ponemos descripición y pulsamos create

## **Repositorio en local y GITHUB**

Para descargar un repositorio de GITHUB:

git clone https://github.com/iwanttobefreak/docker-weblogic1036.git

Para subir el repositorio:

```
git add <fichero>
git commit -m "cambio realizado"
git push
```

#### Borrar containers e imagenes que no se usan

Borra los containers que no tengan guión "-" en el nombre y las imágenes sin repositorio:

```
#!/bin/bash
docker ps -a | awk {'print $NF'}| grep -v -E '\-|NAMES' | xargs -i docker rm
{}
docker images | awk '{if ( $1 == "<none>" ) printf $3"\n"}' | xargs -i
docker rmi {}
```

Script de borrado de imagenes y containers huérfanos

```
#!/bin/bash
while read linea
do
    docker rmi -f $linea
done < <(docker images | awk '{if ( $2 == "<none>" ) printf $3"\n"}')
```

```
while read linea
do
    imageid=`echo $linea|awk {'print $2'}`
    docker images| grep $imageid
    if [ `echo $?` -eq 1 ]
    then
        containerid=`echo $linea|awk {'print $1'}`
        echo "Borrando container: "$containerid" "$imageid
        docker rm $containerid
        fi
done < <(docker ps -a )</pre>
```

## **Docker en Glusterfs**

Para poder correr docker en glusterfs cambiamos el sistema de archivos de aufs a devicemapper

Si hacemos

# docker info

Storage Driver: aufs

Lo cambiamos a devicemapper. Si usamos systemd es en el fichero:

```
/etc/systemd/system/docker.service
```

Cambiamos -storage-driver a devicemapper

```
[Service]
ExecStart=/usr/bin/dockerd -H tcp://0.0.0.0:2376 -H
unix:///var/run/docker.sock --storage-driver devicemapper --tlsverify --
tlscacert /etc/docker/ca.pem --tlscert /etc/docker/server.pem --tlskey
/etc/docker/server-key.pem --label provider=generic
```

Recargamos systemctl y reiniciamos docker

```
systemctl daemon-reload
/etc/init.d/docker restart
```

Ya podemos escribir en glusterfs:

Storage Driver: devicemapper

# Arrancar contenedores automáticamente

https://docs.docker.com/engine/admin/start-containers-automatically/

docker update --restart=unless-stopped mycontainer

# **Docker compose**

https://docs.docker.com/compose/

## Apache Php y Mysql

Levanta un frontend con apache y php que conecta con otro contendedor con mysql:

```
docker-compose.yml
```

```
version: '2'
services:
  bbdd:
    image: mysql:5
    environment:

    MYSQL ROOT PASSWORD=dadada

     - MYSQL DATABASE=prova
     - MYSQL USER=armando
     - MYSQL PASSWORD=bronca
    restart: always
 web:
    image: eboraas/apache-php
    links:
      - bbdd:bbdd
    ports:
      - 8081:80
    volumes:
     - ./html/:/var/www/html/
    restart: always
```

Creamos el fichero dentro de la carpeta html/mysql.php

```
<?php
// Conectando, seleccionando la base de datos
$link = mysql_connect('bbdd', 'armando', 'bronca')
    or die('No se pudo conectar: ' . mysql_error());
echo 'Connected successfully';
mysql_select_db('prova') or die('No se pudo seleccionar la base de datos');
// Realizar una consulta MySQL
$query = 'SELECT * FROM pet';
$result = mysql_query($query) or die('Consulta fallida: ' . mysql_error());
// Imprimir los resultados en HTML</pre>
```

```
echo "\n";
while ($line = mysql_fetch_array($result, MYSQL_ASSOC)) {
    echo "\t\n";
    foreach ($line as $col_value) {
        echo "\t\t$col_value
\n";
    }
    echo "\t\n";
}
echo "\n";
// Liberar resultados
mysql_free_result($result);
// Cerrar la conexión
mysql_close($link);
?>
```

# **Estadísticas**

Para mostrar estadísticas de consumo de recursos por contenedor:

```
watch -n 5 'docker stats --no-stream --format "table
{{.Name}}\t{{.Container}}\t{{.CPUPerc}}\t{{.MemUsage}}" | sort -r -k 3 -h'
```

# Usar variables de entorno en tiempo de arranque

1. Crear script de arranque

mkdir /tmp/aux
cd /tmp/aux
vim entrypoint.sh

Con el siguiente contenido:

#!/bin/bash
echo "Content of VAR1 is: \_"\$VAR1"\_"

2. Crear Dockerfile:

cd /tmp/aux
vim Dockerfile

Con el siguiente contenido:

FROM debian:testing

COPY entrypoint.sh /

```
RUN chmod +x /entrypoint.sh
```

ENTRYPOINT ["/entrypoint.sh"]

3. Probar

docker build . -t localhost/test && docker stop test && docker rm test && docker run --name test -ti -e VAR1=patata localhost/test

La última linea de la salida debería ser:

Content of VAR1 is: \_patata\_

4. Limpiar

docker stop test && docker rm test && docker rmi localhost/test

# Timezone

Para ganar tiempo dejo algunos ejemplos de cómo configurar el timezone dependiendo de la imagen

### Alpine

Hay que hacer 2 cosas:

1. Instalar el paquete "tzdata"

apk add tzdata

2. Configurar la variable de entorno "TZ"

## Debian (p.ej.python:3-stretch)

Hay que hacer 1 cosa:

1. Crear un enlace simbólico. En este ejemplo usamos la variable "\$TZ", pero se puede "hardcodear" a "Europe/Madrid" por ejemplo

ln -snf /usr/share/zoneinfo/\$TZ /etc/localtime && echo \$TZ > /etc/timezone

# **Errores**

## docker: Error response from daemon: rpc error: code = 2 desc = "oci runtime error: could not synchronise with container process: no subsystem for mount".

Parece que es debido a la instalación de docker, seguí las instrucciones de instalación para debian y todo ok:

https://docs.docker.com/engine/installation/linux/debian/

1. Uninstall old versions

sudo apt-get remove docker docker-engine

2. Set up the repository

2.1. Install packages to allow apt to use a repository over HTTPS:

```
sudo apt-get install \
    apt-transport-https \
    ca-certificates \
    curl \
    gnupg2 \
    software-properties-common
```

2.2. Add Docker's official GPG key:

curl -fsSL https://download.docker.com/linux/debian/gpg | sudo apt-key add -

2.3. Use the following command to set up the stable repository. You always need the stable repository, even if you want to install edge builds as well.

```
sudo add-apt-repository \
    "deb [arch=amd64] https://download.docker.com/linux/debian \
    $(lsb_release -cs) \
    stable"
```

3. Install Docker CE

sudo apt-get update; sudo apt-get install docker-ce

## Forzar detención contenedor estado "restart"

Escenario:

1. Hemos detenido un contenedor cuya política de reinicio era "unless-stopped":

docker stop dns dns

2. El contenedor está en estado "restart":

```
docker ps | grep dns5cb2e9ca4508keducoop/dns:v2"./dockerdns --domai..."3 months agoRestarting (1) About an hour ago0.0.0.0:53->53/udpdns
```

#### Solución

1. Cambiar la política de reinicio del contenedor a "no":

```
docker update --restart=no dns
dns
```

2. Ahora SI se podrá detener el contenedor sin que vuelva a intentar iniciarse:

```
docker stop dns
dns
```

Comprobar:

docker ps | grep dns

# ERROR: Service 'logrotate' failed to build: invalid reference format

Escenario:

\* Uso docker compose \* Uso build dentro del docker compose \* La imagen y la versión se pasan por parámetro

#### docker-compose.yml

```
version: '3.7'
services:
    logrotate:
    build:
        context: ./path/to/dir
        args:
            IMAGE=${IMAGE}
            VERSION=${VERSION}
....
```

#### Dockerfile (dentro de './path/to/dir')

ARG IMAGE

ARG VERSION

FROM \$IMAGE:\$VERSION

• • •

.env

IMAGE= VERSION=latest

Solución:

Revisar que las variables "IMAGE" y "VERSION" sean coherentes. En este caso por error IMAGE estaba vacía

# ERROR: yaml.parser.ParserError: while parsing a block mapping

Error completo:

```
ERROR: yaml.parser.ParserError: while parsing a block mapping
    in "./docker-compose.analytics-celery-v3.yml", line 1, column 1
expected <block end>, but found '<block mapping start>'
    in "./docker-compose.analytics-celery-v3.yml", line 14, column 2
```

Asegurarse que todos los servicios están alineados a la misma altura.

КО

```
version: '3.7'
services:

logrotate-legacy:
    build:
        context: ./services/logrotate/
        dockerfile: Dockerfile
        container_name: logrotate-legacy
        environment:
            - LOGROTATE_LOGFILES=/var/log/plc/*.log
        volumes:
            - /var/log/plc/:/var/log/plc/:rw
logrotate:
```

```
container_name: ${LOGROTATE_NAME}
```

```
image: ${LOGROTATE_IMAGE_LOCAL}/${LOGROTATE_NAME}:${LOGROTATE_VERSION}
restart: ${LOGROTATE_RESTART}
volumes:
        - ${LOGROTATE_VOLUME_PLC_HOST}:${LOGROTATE_VOLUME_PLC_CONTAINER}
build:
    #context: ./services/logrotate
    context: ./services/logrotate-v2/
    args:
        - IMAGE=${LOGROTATE_IMAGE}
        - VERSION=${LOGROTATE_VERSION}
        - LOGROTATE_LOGFILES=${LOGROTATE_LOGROTATE_LOGFILES}
networks:
    network.logrotate:
        name: ${NETWORK LOGROTATE}
```

#### ОК

```
version: '3.7'
services:
logrotate-legacy:
    build:
      context: ./services/logrotate/
      dockerfile: Dockerfile
    container name: logrotate-legacy
    environment:

    LOGROTATE LOGFILES=/var/log/plc/*.log

    volumes:
      - /var/log/plc/:/var/log/plc/:rw
logrotate:
  container name: ${LOGROTATE NAME}
  image: ${LOGROTATE IMAGE LOCAL}/${LOGROTATE NAME}:${LOGROTATE VERSION}
  restart: ${LOGROTATE RESTART}
  volumes:
   - ${LOGROTATE VOLUME PLC HOST}:${LOGROTATE VOLUME PLC CONTAINER}
  build:
  #context: ./services/logrotate
   context: ./services/logrotate-v2/
   args:
    - IMAGE=${LOGROTATE IMAGE}
    - VERSION=${LOGROTATE VERSION}

    LOGROTATE_LOGFILES=${LOGROTATE_LOGROTATE_LOGFILES}

networks:
 network-logrotate:
```

```
name: ${NETWORK_LOGROTATE}
```

#### does not match any of the regexes: '^x-'

Error completo:

```
ERROR: The Compose file './docker-compose.rafa.yml' is invalid because: networks.network-rafa-db value 'network-proxy' does not match any of the regexes: '^x-'
```

#### Causa

Un bloque, en este caso dentro de networks, no está alineado correctamente

#### Solución

1. Identificar el bloque, en este caso "networks"

2. Revisar las entradas. Una de ellas tiene un espacio de más o de menos

# Servidor tarda en apagarse esperando por contenedores docker

https://bugs.debian.org/cgi-bin/bugreport.cgi?bug=989490#14

### **Docker build con variables**

Si queremos tener versionado un docker, por ejemplo con versiones diferentes de node.js desde el build. Instala por defecto la version 16.13.0

FROM debian

ARG NODE\_VERSION=16.13.0

```
RUN wget
https://nodejs.org/download/release/v$NODE_VERSION/node-v$NODE_VERSION-linux
-x64.tar.xz
RUN mkdir -p /usr/local/lib/nodejs
```

RUN tar -xJvf node-v\$NODE\_VERSION-linux-x64.tar.xz -C /usr/local/lib/nodejs

CMD ["bash", "-l"]

Si quisiera crear una imagen con otra versión:

docker build --build-arg NODE\_VERSION=18.15.0 -f Dockerfile -t node:18.15 .

×

From: http://wiki.legido.com/ - Legido Wiki

Permanent link: http://wiki.legido.com/doku.php?id=informatica:linux:docker

Last update: 2023/03/16 10:18